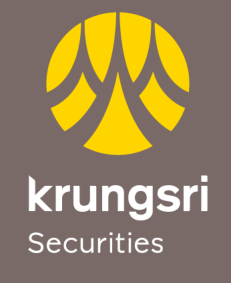

A member of **O** MUFG a global financial group

# การปรับเปลี่ยนการใช้งาน Website และการทำธุรกรรมผ่านออนไลน์

LOGIN

FGIST

ตั้งแต่วันที่ 7 พ.ค.2567 เป็นต้นไป เว็ปไซต์ของบริษัทฯ จะมีการปรับเปลี่ยนรูปแบบเพื่อรองรับการบริการหลังการควบรวม กิจการของบริษัทฯ โดยมีรายละเอียดสำคัญดังนี้

## <mark>วิธีการล</mark>็อคอิน

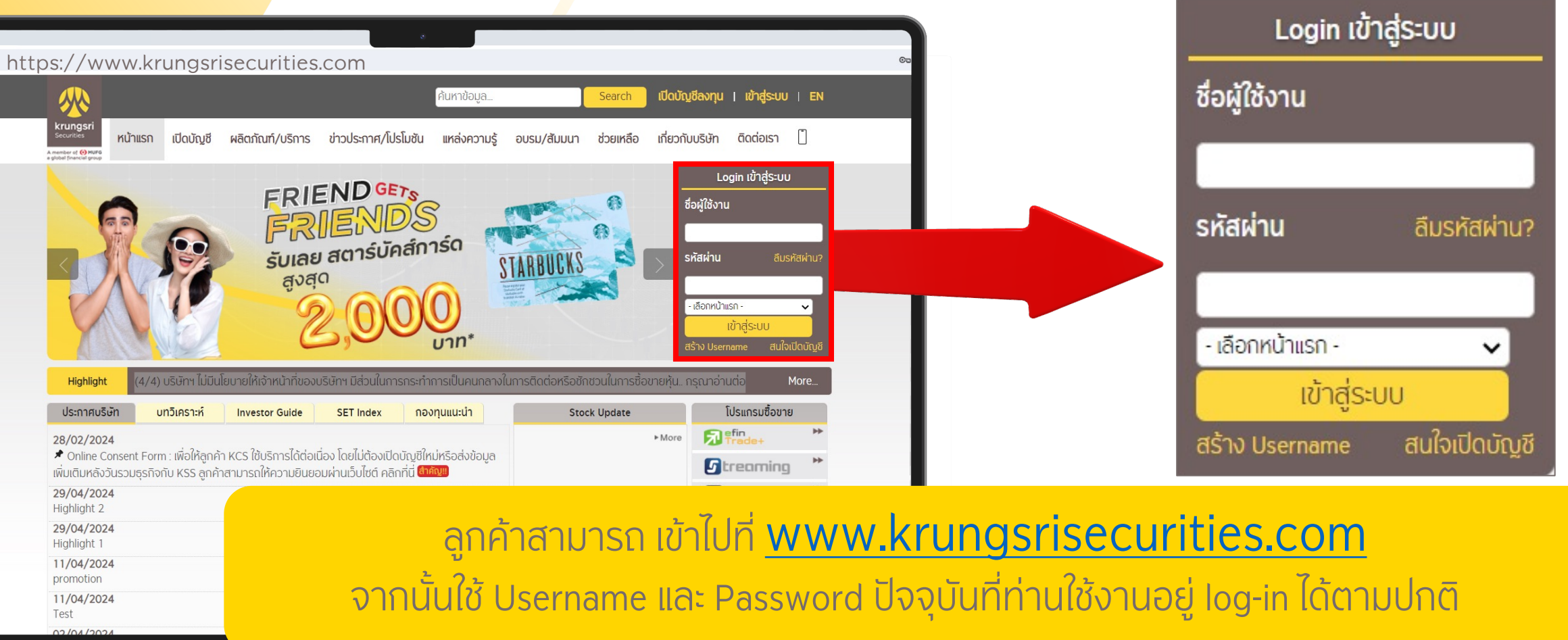

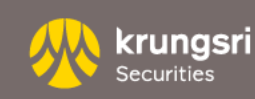

# <mark>โปรแก</mark>รมซื้อขาย

#### ลูกค้าสามารถ กดเข้าใช้งานโปรแกรมซื้อขายหุ้นไทย หุ้นต่างประเทศ กองทุน และโปรแกรมต่างๆได้จากบริเวณเมนู "โปรแกรมซื้อขาย" ที่บริเวณด้านซ้ายมือ

| <b>%</b>                                                                 |                                                                                               | Ê.                                                | o                               | Search                          | จัดการบัญชีและตั้ง      | ค่า   Online R              | equest   ออกจาก   |  |  |  |
|--------------------------------------------------------------------------|-----------------------------------------------------------------------------------------------|---------------------------------------------------|---------------------------------|---------------------------------|-------------------------|-----------------------------|-------------------|--|--|--|
| krungsri<br>Securities<br>A member of @ MUFG<br>a global financial group | บัญชีการลงทุน ชื่อ/ขายหลักทรัพย์                                                              | ซื้อ/ขายตราสารอนุพันธ์                            | ซื้อ/ขายกองทุน                  | ยืมและให้ยืมหลักทรัพย์          | บทวิเคราะห์ ฝาก         | /ถอน เงินและหลัก            | กทรัพย์ 📋         |  |  |  |
|                                                                          | 🕽 ຢົนดีต้อนรับ                                                                                | ประกาศสำคัญ ประกาศอัตร                            | More                            |                                 |                         |                             |                   |  |  |  |
|                                                                          | ชื่อ :<br>บัญชีซื้อขายหลัก :<br>ผู้ดูแลบัญชี :                                                | 1                                                 |                                 |                                 |                         | บัญชีก                      | ารลงทุน           |  |  |  |
|                                                                          | <ul> <li>) บัญชีการลงทุน :</li> <li>) โปรแกรมชื่อขาย :</li> <li>) โปรแกรมชื่อขาย :</li> </ul> | หน้าแรก > บัญชีการลงทุน ><br>ฟอร์ตโฟลิโอและสถานะท | > พอร์ตโฟลิโอและสถ<br>างบัญชี   | านะทางบัญชี                     | ନୁଶର                    | านะการลงทุนงอง<br>Total Ass | iện<br>et         |  |  |  |
|                                                                          | StockRadars                                                                                   | ชื่อผู้ใช้งาน :<br>เลขที่บัญชี :                  | ~                               |                                 | ชื่อบัญชี :             |                             |                   |  |  |  |
|                                                                          | SBL Real Time                                                                                 |                                                   |                                 | ขอมูล ถ                         | u bun 30/04/2024 (      | 09:16:45 🛡 🥯                | Refresh           |  |  |  |
|                                                                          | Krungari Securities                                                                           | หลักทรัพย์ จำนวน จ<br>คงเ                         | จำนวน ต้นทนเฉลี่ย<br>หลือ (บาท) | ย ต้นทนรวม ราคาต<br>(บาท) (บาท) | เลาด มลค่าตลาด<br>(บาท) | กำไร(ขาดทน)<br>(บาท)        | %กำไร<br>(ขาดทุน) |  |  |  |
|                                                                          | Krungsrl Securities ►►<br>IFUND                                                               | รวม                                               |                                 | 0.00                            | 0.00                    | 0.00                        | NaN%              |  |  |  |
|                                                                          | Krungeri Securities ►►<br>iWEALTH                                                             | รายละเอียดสถานะบัญชี                              |                                 |                                 |                         |                             |                   |  |  |  |
|                                                                          | 🚺 KSS iGlobal 🐡                                                                               | วงเงิน                                            |                                 |                                 |                         |                             | 0.00              |  |  |  |
|                                                                          | Knungsrl Securities                                                                           | อำนาจซื้อ                                         |                                 |                                 |                         |                             | -54.00            |  |  |  |
|                                                                          | Krungerl Securities  Fixed Income                                                             | ยอดเงนฝากกับบริษัท<br>ยอดเงินคงเหลือที่สามารถถอเ  | นได้                            |                                 |                         |                             |                   |  |  |  |
|                                                                          | Stock DCA                                                                                     | ขอมูลดงตนวน ณ วนท์                                |                                 |                                 |                         |                             |                   |  |  |  |

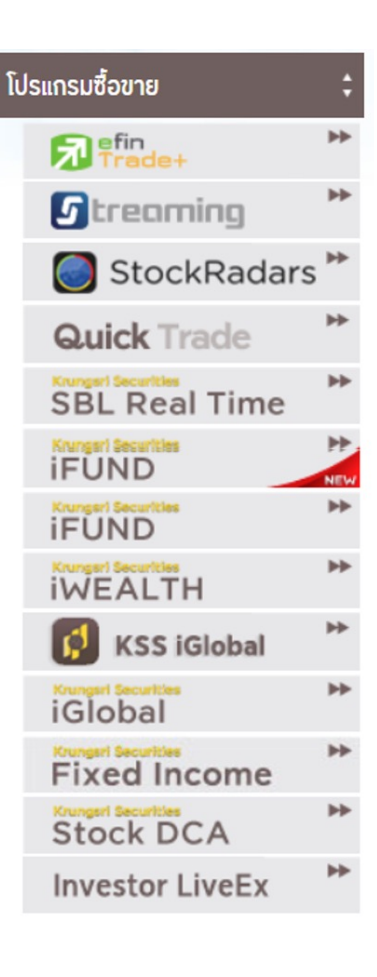

A member of MUFG, a global financial group

krungsri

Securities

## <mark>บริการ</mark>ข้อมูลสนับสนุนการลงทุน

| Principal       Search       Search <th></th> <th></th> <th>•</th> <th></th> <th></th> <th>_</th> <th></th>                                                                                                    |                                                                                |                                               | •                           |                                   |                                     | _                     |                   |
|----------------------------------------------------------------------------------------------------|--------------------------------------------------------------------------------|-----------------------------------------------|-----------------------------|-----------------------------------|-------------------------------------|-----------------------|-------------------|
| Total maxing       downersame downersame opplied       downersame downersame opplied       downersame downersame opplied       downersame opplied       downersame oppli                                                                                                    | <b>※</b>                                                                       | P                                             | นหาข้อมูล                   | Search <b></b>                    | าการบัญชีและตั้งค่า                 | Online Reque          | est   ออกจากระบบ  |
| Image: Image: Image                                                                                                    | krungsri<br>Securites บัญชีการลงทุน<br>Amenia of @אשרפ<br>Applet francis group | เ ชื่อ/ขายหลักทรัพย์ ชื่อ/ขายตราสารอนุพันธ์   | ชื่อ/ขายกองทุน ยืม          | และให้ยืมหลักทรัพย์ บท            | วิเคราะห์ ฝาก/ถส                    | อน เงินและหลักทรัฬ    | NÉ 🗍              |
| ge       typ8brunean         geuatrys:       wituss > úrg8msaaqu > wos6lkélloue:aanuemvörget         y       totansutourus :         y       totansutourus : </td <td>) ຢົນດີຕ້ອນຮັບ</td> <td>ประกาศสำคัญ ลักษณะก</td> <td>ารส่งคำสั่งซื้อหรือขายหลักท</td> <td>รัพย์ที่ไม่เหมาะสม</td> <td>_</td> <td></td> <td>More</td>                                                                                                    | ) ຢົນດີຕ້ອນຮັບ                                                                 | ประกาศสำคัญ ลักษณะก                           | ารส่งคำสั่งซื้อหรือขายหลักท | รัพย์ที่ไม่เหมาะสม                | _                                   |                       | More              |
| <ul> <li>vutuss &gt; vüytönssavqu &gt; weścilkälõuaeanuunvõtyt</li> <li>vutuss &gt; vüytönssavqu &gt; weścilkälõuaeanuunvõtyt</li> <li>vüytänstavqu &gt; vüytönssavqu &gt; väytä &gt; väytä &gt; väy</li></ul> | ชื่อ<br>ບັญชีชื่อขายหลัก<br>ผู้ดูแลบัญชี :                                     |                                               |                             |                                   |                                     | บัญชีการส             | ลงทุน             |
| viscelutible visce visce     viscelutible visce visce     viscelutible visce visce     viscelutible visce     viscelutible viscelutible viscelutible visceluti                                                                                                    | <ul> <li>) บัญชีการลงทุน</li> <li>) โปรแกรมซื้อขาย</li> </ul>                  | <ul> <li>หน้าแรก &gt; บัญชีการลงทุ</li> </ul> | น > พอร์ตโฟลิโอและสถานะท    | างบัญชี                           | ดูสถานะ                             | การลงทุนของคุณ        |                   |
| KSS Stock AI   SefinanceThai.com   Aspen   Technical Chart   ADResearch   SefinanceThai.com     Aby Technical Chart   Aby Technical Chart     Aby Technical Chart     <                                                                                                    | ) บริการ                                                                       | ะข้อมูลสนับสนุนการลงทุน                       |                             |                                   | 0                                   | Consolidated          | Port              |
| imputade imputade i                                                                                                    |                                                                                | KSS Stock Al                                  | **                          | ชื่อมูล ณ วันเ                    | อบัญชี :   [<br>ที่ 30/04/2024 09:1 | 16:45 🕒 🧼 🗷           | Refresh           |
|                                                                                                    |                                                                                | financeThai.com                               | ຕ້ແກຸແເລລີ່ຍ<br>(ບາກ)       | ต้นทุนรวม ราคาตลาด<br>(บาท) (บาท) | มูลค่าตลาด ก่<br>(บาท)              | กำไร(ขาดทุน)<br>(บาท) | %กำไร<br>(ขาดทุน) |
| Technical Chart       **       0.00         4DResearch       **       0.60%                                                                                                    |                                                                                | ( Aspen                                       | **                          | 0.00                              | 0.00                                | 0.00                  | NaN%              |
| 4DResearch                                                                                                    |                                                                                | Technical Chart                               | **                          |                                   |                                     |                       | 0.00<br>-54.00    |
| 0.60%                                                                                                    |                                                                                | 4DResearch                                    | **                          |                                   |                                     |                       |                   |
|                                                                                                    |                                                                                |                                               |                             |                                   |                                     |                       | 0.60%             |

โปรแกรมเพื่อดูข้อมูลการลงทุนต่างๆ เช่น

- KSS Stock AI ช่วยให้คะแนนหุ้นตาม
   ความน่าสนใจ โดยพิจารณาจากงบ
   การเงินและกราฟ
- efinanceThai, Aspen และ
   Technical Chart เครื่องมือสำหรับดู
   กราฟ พร้อมข้อมูลหุ้นต่างๆ
- 4D Research บทวิเคราะห์หุ้นรายตัว และกลยุทร์การลงทุน

krungsri A member of MUFG, a global financial group

ecurities

## <mark>บัญชีก</mark>ารลงทุน

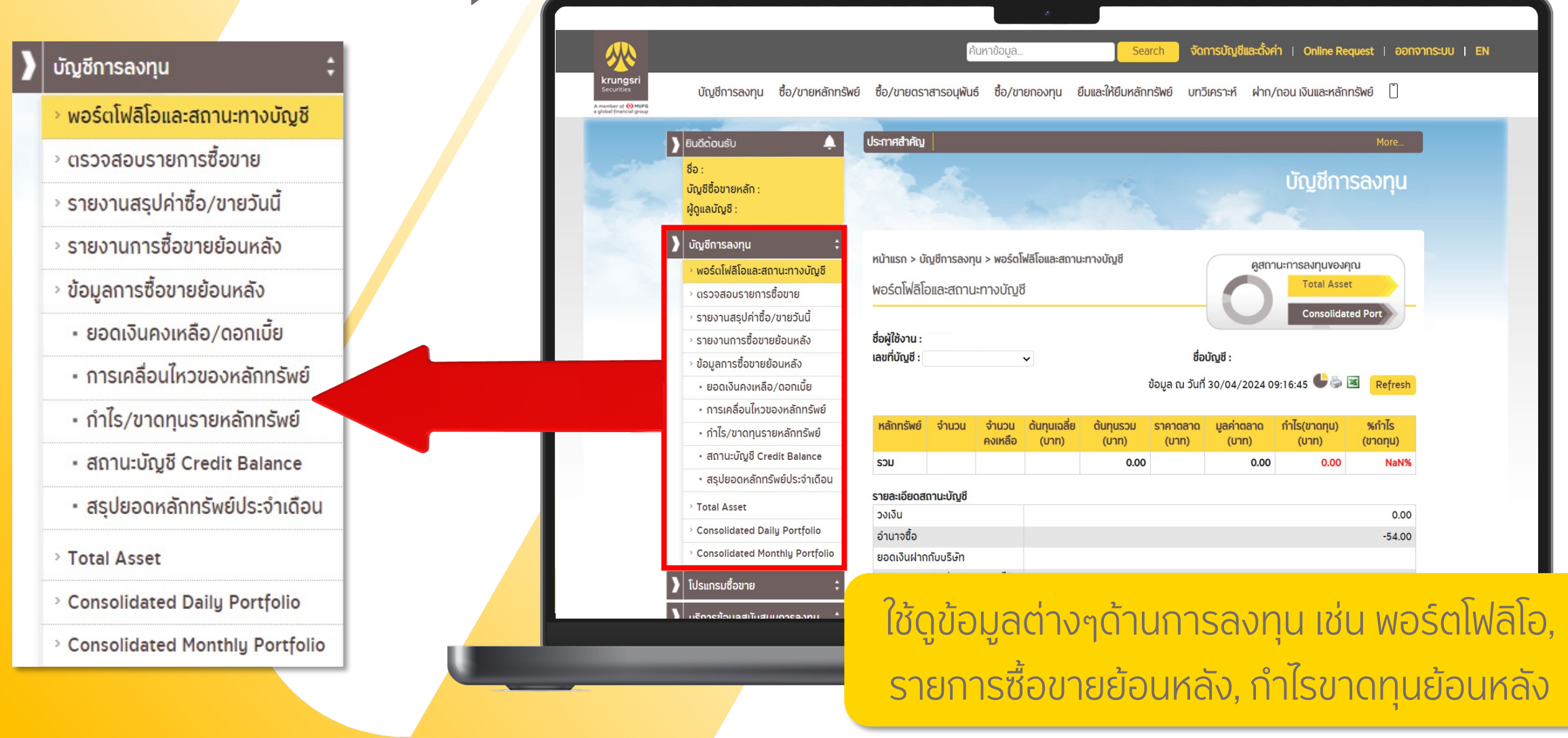

krungsri Securities

#### <mark>การฝา</mark>ก/ถอน เงินและหลักทรัพย์

|                                                                      |                                                                                    |                                                                                  |              | ٥                |                       |                                                   |                   |                                                 |                          |                       |                   |                   |            |
|----------------------------------------------------------------------|------------------------------------------------------------------------------------|----------------------------------------------------------------------------------|--------------|------------------|-----------------------|---------------------------------------------------|-------------------|-------------------------------------------------|--------------------------|-----------------------|-------------------|-------------------|------------|
| <b></b>                                                              |                                                                                    | ค้น                                                                              | หาข้อมูล     |                  | Sea                   | <mark>rch ຈັດ</mark>                              | การบัญชีเ         | มีและตั้งค่า   Online Request   ออกจากระบบ   EN |                          |                       |                   |                   |            |
| krungsri<br>Securities<br>member of O MUFG<br>global financial group | บัญชีการลงทุน ชื่อ/ขายหลักทรัพย์                                                   | ชื่อ/ขายตรา                                                                      | เสารอนุพันธ์ | ชื้อ/ขา          | เยกองทุน              | ยืมและให้ยืมหลัก                                  | ารัพย์ บทวี       | วิเคราะห์                                       | ฝาก                      | เ/ถอน เงินและ         | หลักทรัพย์        |                   |            |
|                                                                      | ) ຢົນດີດ້ວນຮັບ                                                                     | ประกาศสำคัญ                                                                      | ประกาศอัง    | าราดอกเบื้       | ยประจำเดือน เ         | มกราคม 2564                                       |                   | -                                               | > W                      | lากเงินหลักปร         | ะกัน              | > ถอนเงิน         |            |
|                                                                      | งง .<br>บัณูซีซื้อขายหลัก<br>ผู้ดูแลบัณูซี :                                       | -                                                                                |              |                  |                       |                                                   |                   |                                                 | > ฝากหลักประกันออนไลน์   |                       |                   | > รายการถอนเงิน   | ย้อนหลัง   |
|                                                                      | ) บัญชีการลงทุน                                                                    | หน้าแรก > บั                                                                     | ญชีการลงทุน  | > พอร์ตโ         | ฟลิโอและสถา           | นะทางบัญชี                                        |                   | _                                               | > M                      | ไากหลักประกับ         | เผ่าน ATS         | > ถอนเงินหลักประ  | าัน        |
|                                                                      | <ul> <li>พอริตเพลเอและสถานะทางปญช</li> <li>ตรวจสอบรายการชื่อขาย</li> </ul>         | พอร์ตโฟลิโส                                                                      | บและสถานะ    | ทางบัญข          | 3                     |                                                   |                   |                                                 | > ฝากหลักประกันจากค่าขาย |                       |                   | > แจ้งโอนหลักทรัพ | ย์         |
|                                                                      | <ul> <li>รายงานสรุปคาซือ/ขายวันนี</li> <li>รายงานการซื้อขายย้อนหลัง</li> </ul>     | ชื่อผู้ใช้งาน<br>เลขที่มัดเชี                                                    |              |                  |                       |                                                   | สื่อ              | า - หิเกีย                                      | ) (                      | uick Deposit          |                   | > ปรับราคาต้นทุนเ | าลักทรัพย์ |
|                                                                      | <ul> <li>ข้อมูลการซือขายย้อนหลัง</li> <li>ยอดเงินคงเหลือ/ดอกเบี้ย</li> </ul>       | idonotgo :                                                                       |              |                  |                       | ข้อมูล ณ วันที่ 30/04/2024 09:16:45 🌑 🗟 🥂 Refresh |                   |                                                 |                          |                       |                   |                   |            |
|                                                                      | <ul> <li>การเคลื่อนไหวของหลักทรัพย์</li> <li>กำไร/ขาดทุนรายหลักทรัพย์</li> </ul>   | หลักทรัพย์                                                                       | จำนวน        | จำนวน<br>คงเหลือ | ต้นทุนเฉลี่ย<br>(บาท) | ต้นทุนรวม<br>(บาท)                                | ราคาตลาด<br>(บาท) | มูลค่าต<br>(บาท                                 | เลาด<br>า)               | กำไร(ขาดทุน)<br>(บาท) | %กำไร<br>(ขาดทุน) |                   |            |
|                                                                      | <ul> <li>สถานะบัญชี Credit Balance</li> <li>สรุปยอดหลักทรัพย์ประจำเดือน</li> </ul> | รวม                                                                              |              |                  |                       | 0.00                                              |                   |                                                 | 0.00                     | 0.00                  | NaN%              |                   |            |
|                                                                      | > Total Asset                                                                      | รายละเอียดสถานะบัญชี<br>วงเงิน<br>อำนาจซื้อ                                      |              |                  |                       |                                                   |                   |                                                 |                          |                       | 0.00              |                   |            |
|                                                                      | > Consolidated Daily Portfolio                                                     |                                                                                  |              |                  |                       |                                                   |                   |                                                 |                          |                       | -54.00            |                   |            |
|                                                                      | <ul> <li>Consolidated Monthly Portfolio</li> <li>โปรแกรมซื้อขาย ‡</li> </ul>       | ยอดเงินฝากกับบริษัท<br>ยอดเงินคงเหลือที่สามารถถอนได้<br>ข้อมอตั้งต้มวัน ณ วันที่ |              |                  |                       |                                                   |                   |                                                 |                          |                       |                   |                   |            |
|                                                                      | 1 แร้การข้อแอสเป็นสมแการอาทม *                                                     | อัตราดอกเบี้ยเงินฝาก                                                             |              |                  |                       | _                                                 |                   |                                                 |                          | _                     | 0.60%             |                   |            |

การฝาก/ถอนต่างๆ ลูกค้าสามารถเข้าไปเลือกทำ รายการต่างๆได้ที่เมนู ฝาก/ถอน เงินและหลักทรัพย์

ฝากหลักประกันออนไลน์

ฝากเงินหลักประกัน

- > ถอนเงิน
- > รายการถอนเงินย้อนหลัง

แจ้งโอนหลักทรัพย์

- ฝากหลักประกันผ่าน ATS > ถอนเงินหลักประกัน
- ฝากหลักประกันจากค่าขาย
- > Quick Deposit

> ปรับราคาต้นทุนหลักทรัพย์

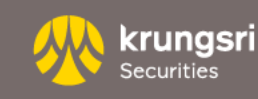

#### <mark>การฝา</mark>ก/ถอน เงินผ่านแอปพลิเคชัน

ลูกค้าสามารถเข้าใช้บริการฝากถอนเงิน ผ่านแอปพลิเคชัน Streaming, efin Trade+ และ Krungsri Stock Expert

สามารถทำธุรกรรมฝาก/ถอน เงินและหลักทรัพย์ ได้ตามปกติ จากเมนู Online Service

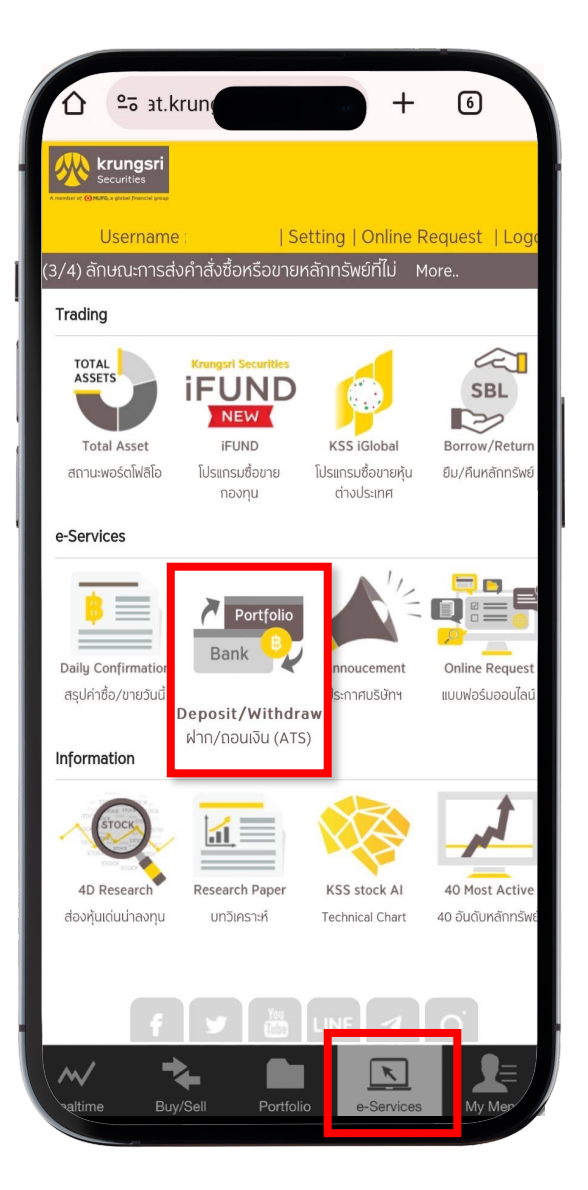

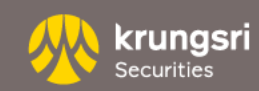

#### Thank You

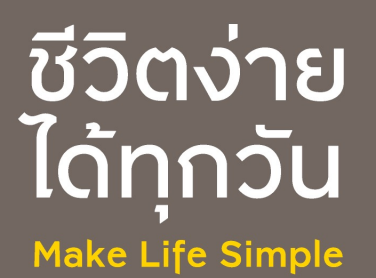